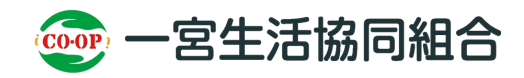

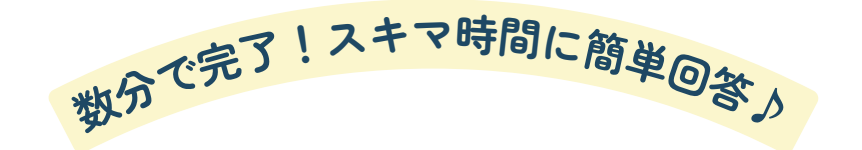

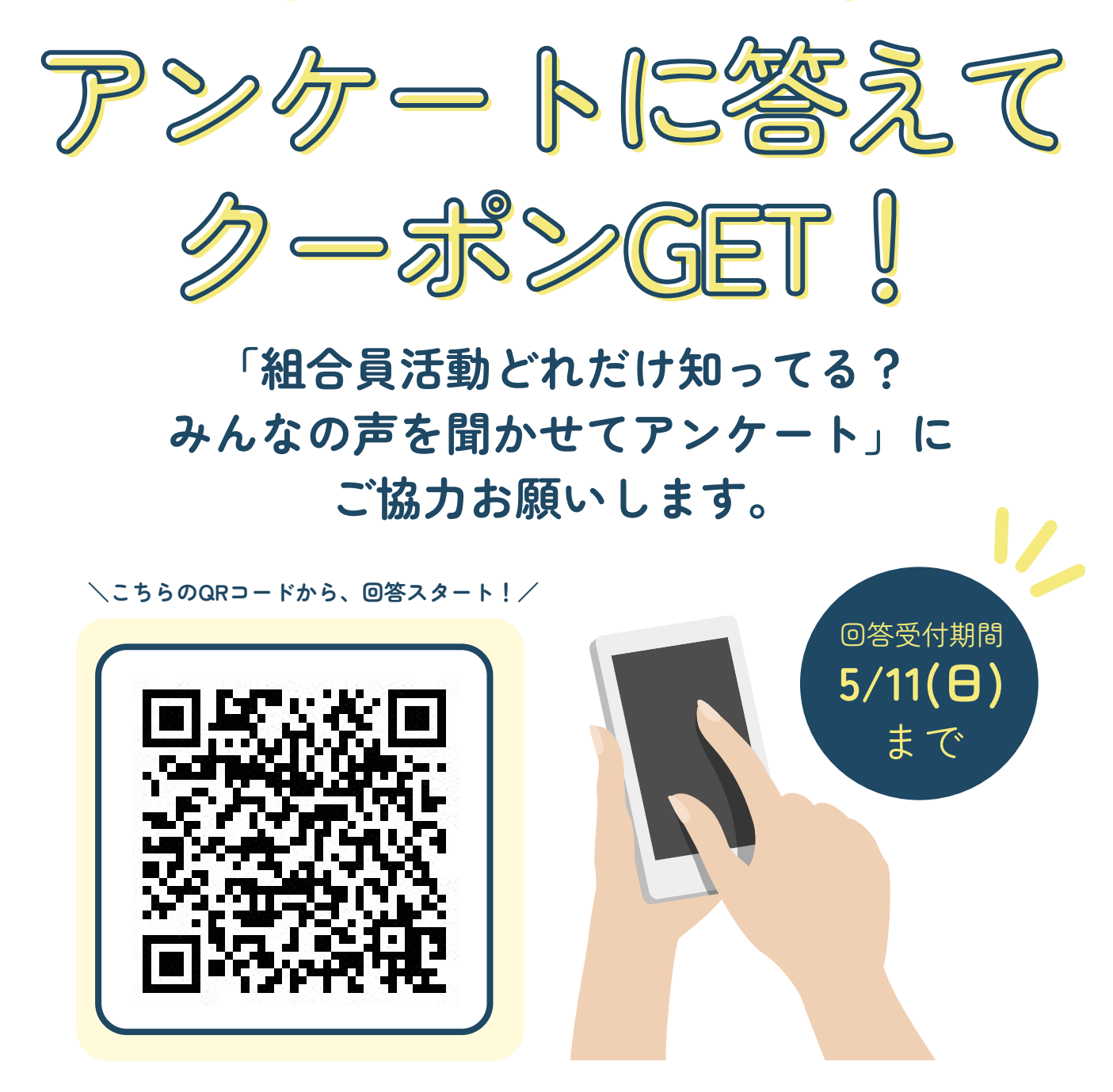

「組合員活動って何!?」知らない・参加したことのない人にこそ!回答してほしい!!

いつも一宮生協の商品をご利用いただき、ありがとうございます。 組合員のみなさんの貴重なご意見をお聞かせいただきたく、アンケートを実施するこ とになりました!ほんの数分で終わる簡単なアンケートです。皆さんのお声がこれか らの活動のヒントになります。ぜひ、お気軽にご回答ください。

さらに!アンケートにご協力いただいた方の中から抽選で、生協で使えるクーポンを プレゼント予定。この機会をお見逃しなく!たくさんのご参加をお待ちしています♪

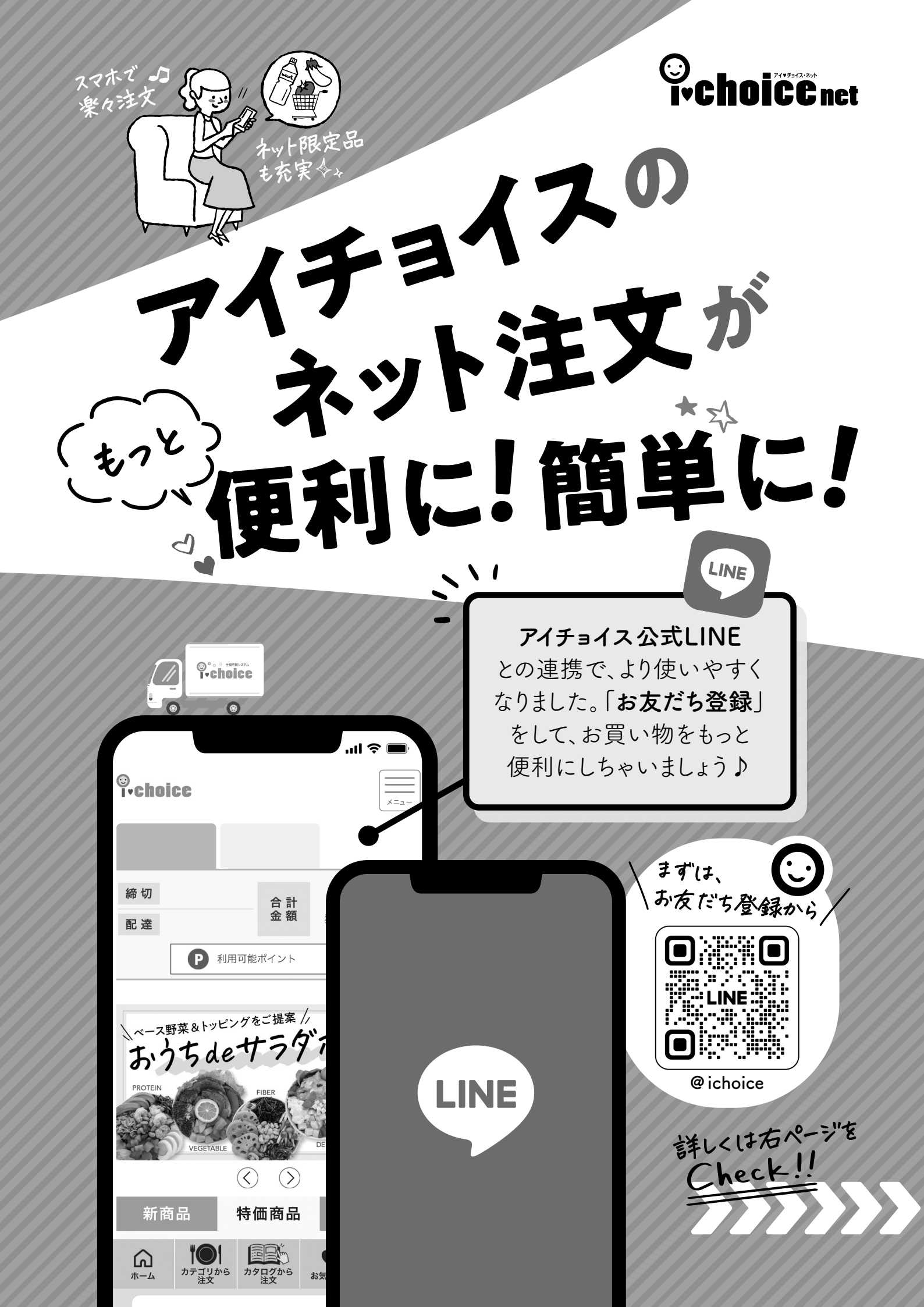

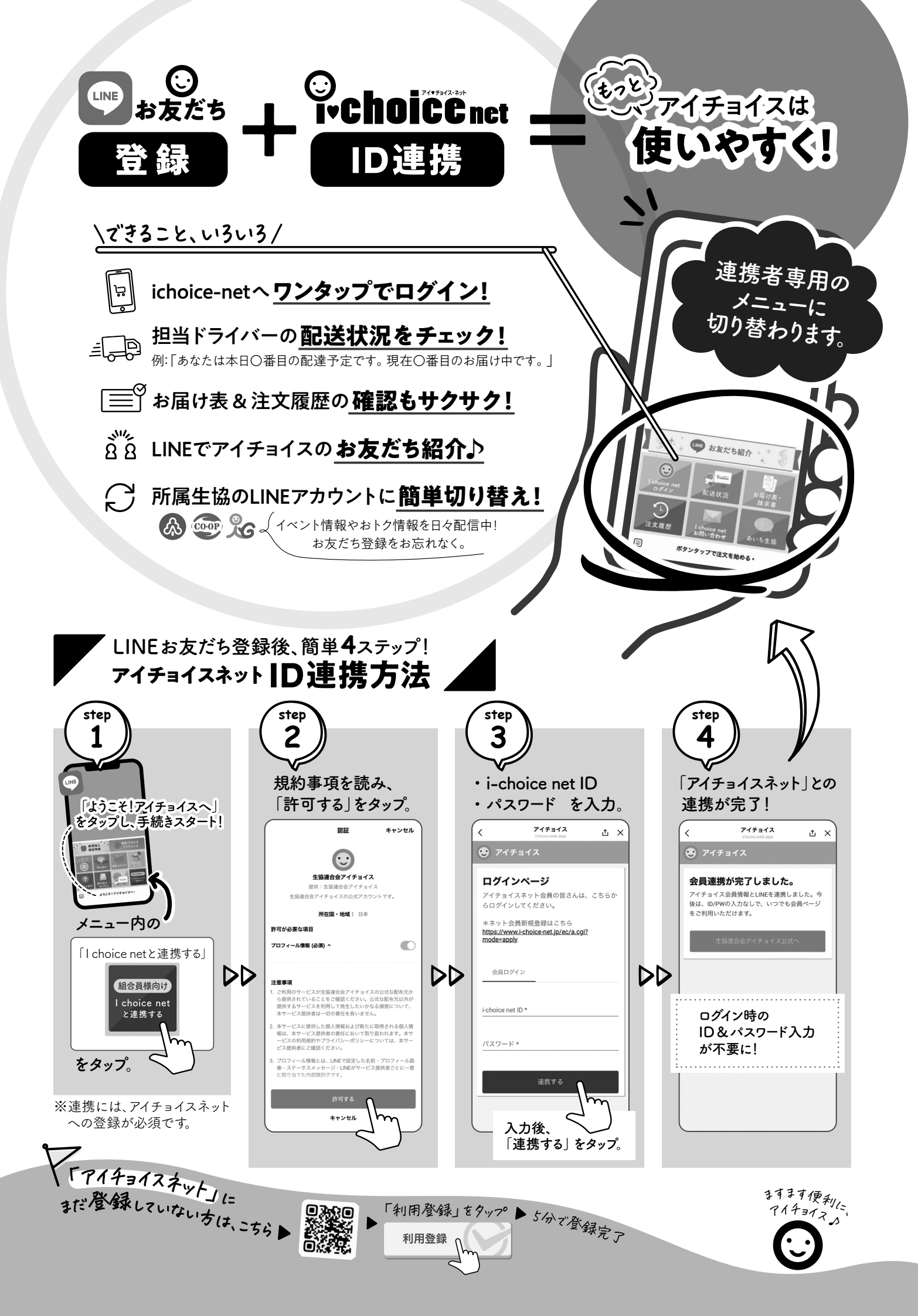